## Itrain und mXion

## 1.1. Grundeinstellung

Wir wollen die Elemente von mxion in iTrain einbinden und eine Automatisierung durchführen.

Die Anlage sieht somit als Beispiel so aus:

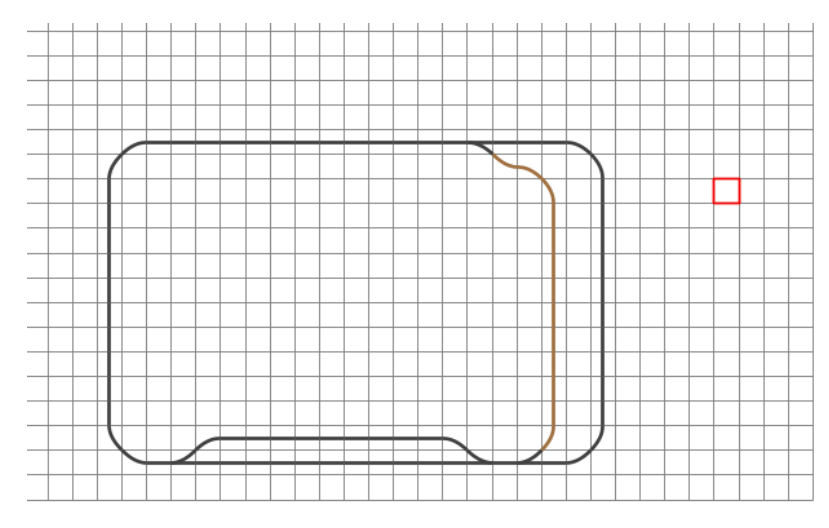

Dieser Gleis soll unser geplantes System werden. Wir wollen also vier Weichen einbauen. Damit werden wir uns als erstes beschäftigen.

Wie ein Gleisbild gemacht wird bitte bei iTrain informieren.

## Grundeinstellung im itrain

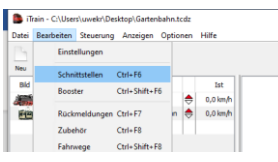

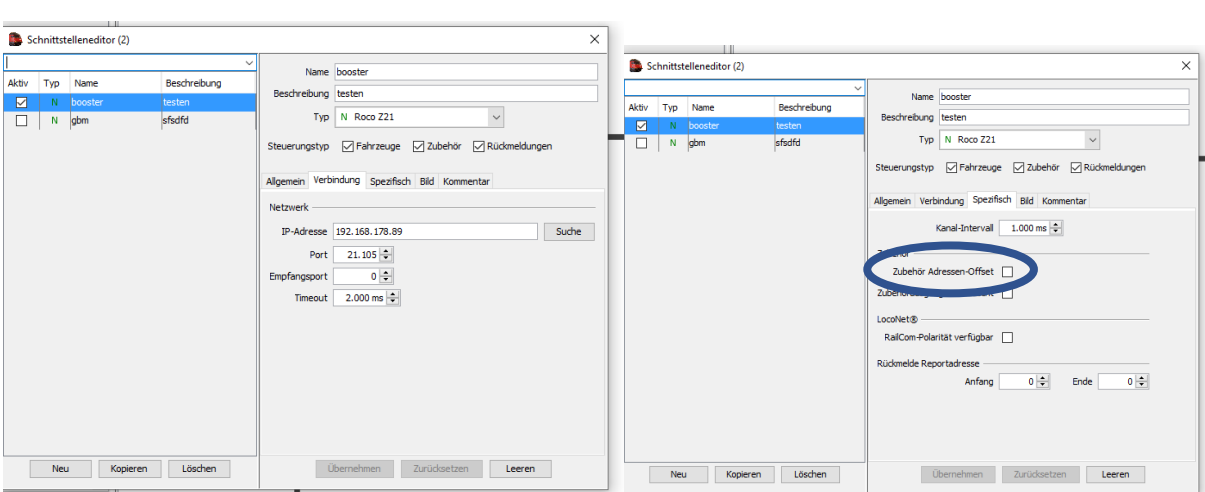

Wir könne das nur, wenn wir ein eigenes WLAN-Netz haben!

Die Einstellung werden von der mzspro eingetragen. Hier muss die IP dieses sein die wir in der MZSPro über WIfiClient eingestellt haben.

Was heißt vorher in MZSPro eingestellt haben. Folgendes:

- 1. Wir müssen in der MZSPro-Zentrale eine WIFI-Chip eingebaut haben
- 2. Wir müssen die Software MD\_DCC\_Tool installiert haben
  - a. Dowenload: http://www.md-electronics.de/de/downloads.html
  - b. Installieren
- 3. Zentrale einschalten und über den Rechner den WIFI-Adapter einbinden

| Verbunden                                                                         |                                                                                                    | 1                       | verbunden                                                              |                                                              |                                |
|-----------------------------------------------------------------------------------|----------------------------------------------------------------------------------------------------|-------------------------|------------------------------------------------------------------------|--------------------------------------------------------------|--------------------------------|
| Gesichert                                                                         |                                                                                                    | ſ.                      | mXion MZSpro<br>Gesichert                                              |                                                              |                                |
| Gesichert                                                                         |                                                                                                    |                         | Automatisch v                                                          | erbinden<br>Verl                                             | binden                         |
| Meross_SW_3155<br>Offen                                                           |                                                                                                    | ſ.                      | Fritz<br>Gesichert                                                     |                                                              |                                |
| Telekom_FON<br>Offen                                                              |                                                                                                    | 97.                     | Telekom_FON<br>Offen                                                   |                                                              |                                |
| Gesichert                                                                         |                                                                                                    | 972                     | Meross_SW_3155<br>Offen                                                |                                                              |                                |
| Netzwerk- und Interne<br>Dient zum Ändern von Eins<br>Verbindung in eine getakter | r <mark>teinstellungen</mark><br>ellungen. Beispielsweise kann eine<br>e Verbindung geändert werden. | Netz<br>Dient<br>Verbin | werk- und Internet<br>zum Ändern von Einste<br>ndung in eine getaktete | teinstellungen<br>ellungen. Beispielsw<br>e Verbindung geänd | eise kann eine<br>dert werden. |
| A Pogzeug-<br>MAN modus                                                           | 0 <sub>1</sub> 0<br>Mobiler<br>Hotsoot                                                               | <i>m</i><br>WLAN        | z]><br>Rugzeug-<br>modus                                               | (iji)<br>Mobiler<br>Hotspot                                  |                                |

Man kann zwar automatisch Verbinden ankreuzen – geht aber nicht immer. Also immer per Hand Verbinden!

4. Nun starten wir die Software und ändern die IP die die Software suchen soll. Nehmen sie die, die ihnen in der Auslieferung angegeben wird. Bei mir war es 192.168.111.111.

| 100 100 111 111                                                                                                    | 10 11 1 1000 ANC                                                                                                    |                                                                                                    | OK                                                                                                    | A.C.                                                        | abt under a d             | 00                                                                                                    |                   |
|----------------------------------------------------------------------------------------------------|----------------------------------------------------------------------------------------------------|----------------------------------------------------------------------------------------------------|----------------------------------------------------------------------------------------------------|-------------------------------------------------------------|---------------------------|----------------------------------------------------------------------------------------------------|-------------------|
| 192.168.111.111                                                                                                    | Verbinden WLAN                                                                                                    | HILFE                                                                                                    | OK                                                                                                    | NI                                                          | cht verbund               | en                                                                                                    |                   |
| Reset-Pakete (Standard: 12)                                                                                                    | 12                                                                                                    |                                                                                                    |                                                                                                    |                                                             |                           | DEUTS                                                                                                    | CH                |
| Daten-Pakete (Standard 15)                                                                                                    | 15                                                                                                    | SCHNEL                                                                                                    | L-MODUS                                                                                                    |                                                             | Protokoll:                | DCC                                                                                                    |                   |
| MD Website öffnen                                                                                                    | ändem                                                                                                    | COMPA                                                                                                    | I-MODUS                                                                                                    | Test-Limit 500mA                                            |                           |                                                                                                    |                   |
| SLEIS CV TEST/FAHREN SUSI VOR                                                                                                    | LAGE/TEMPLATE FEEDE                                                                                                    | BACK UPDATE AU                                                                                                    | TOMATIKFUNKTION mXion CONTROL                                                                                                    | C.                                                          |                           |                                                                                                    |                   |
| Bitstellung (bspw. CV29,<br>Bt7 Bt6 Bt5 Bt4                                                                                                    | CV49)<br>_ Br3 _ Br2 _ Br1                                                                                                    | B#0                                                                                                    | Decoderinfos lesen<br>(nur MD-Decoder)                                                                                                    |                                                             |                           | MD Decoder<br>Sperre öffnen                                                                                                    |                   |
|                                                                                                    |                                                                                                    |                                                                                                    | Hersteller:                                                                                                    |                                                             |                           |                                                                                                    |                   |
| CV Wert                                                                                                    | Lange Lokadresse                                                                                                    | berechnen                                                                                                    | Version:                                                                                                    |                                                             |                           |                                                                                                    |                   |
| · • · · ·                                                                                                    | 99 🔄 CV17                                                                                                    | -                                                                                                    | Decodertyp 1:<br>Decodertyp 2:                                                                                                    |                                                             |                           |                                                                                                    |                   |
| CV schreiben                                                                                                    | Berechnen CV18                                                                                                    |                                                                                                    | booddonyp z.                                                                                                    |                                                             |                           |                                                                                                    |                   |
| Register Wert                                                                                                    | Lokadresse Lokadr<br>lesen schrei                                                                                                    | esse<br>ben                                                                                                    |                                                                                                    |                                                             |                           |                                                                                                    |                   |
|                                                                                                    | Weichenadresse b                                                                                                    | erechnen                                                                                                    |                                                                                                    |                                                             |                           |                                                                                                    |                   |
| lesen schreiben                                                                                                    | 1 CV ho                                                                                                    | ch =                                                                                                    | CV-Liste lesen/schreiber                                                                                                    | n (Format: Zeilenweise                                      | e Kommenta                | ar;CV,Wert):                                                                                                    |                   |
|                                                                                                    | Berechnen CV tief                                                                                                    | f =                                                                                                    |                                                                                                    |                                                             | Da                        | atei auswählen                                                                                                    |                   |
|                                                                                                    | or us                                                                                                    |                                                                                                    | CV-Liste schreiben CV-List                                                                                                    | te lesen Liste erstel                                       | len                       | ABBRUCH                                                                                                    |                   |
|                                                                                                    |                                                                                                    |                                                                                                    |                                                                                                    |                                                             |                           |                                                                                                    |                   |
|                                                                                                    |                                                                                                    |                                                                                                    | Für SX6 #-Numme                                                                                                    | r entnehmen Sie dem                                         | Sounddate                 | nblatt                                                                                                    |                   |
|                                                                                                    |                                                                                                    |                                                                                                    | Funktionstaste ändern                                                                                                    | v v                                                         | Schreiben                 | Lesen                                                                                                    |                   |
|                                                                                                    |                                                                                                    | E                                                                                                    | inzellautstärke ändern                                                                                                    | ~ ~                                                         | Schreiben                 | Lesen                                                                                                    |                   |
|                                                                                                    |                                                                                                    |                                                                                                    |                                                                                                    | SXE                                                         | Ned seinstell mos         | on setten                                                                                                    |                   |
| lun verbind                                                                                                    | len drü                                                                                                    | cken!                                                                                                    |                                                                                                    |                                                             |                           |                                                                                                    |                   |
| Iun verbind                                                                                                    | en drü                                                                                                    | cken!                                                                                                    | ion: 1.0.0, Hardware-Version: 100]                                                                                                    |                                                             |                           | - 0                                                                                                    | 2                 |
| Jun verbind<br>© CV-Programmer (MD-Programmer of<br>192, 168, 111, 111                                                                                                    | en drüi<br>nterstützt Programmiervo<br>Tremnen WLAN                                                                                                    | cken!<br>rlagen) [Geräte-Vers<br><u>HILFE</u>                                                                                                    | ion: 1.0.0, Hardware-Version: 100]<br>OK                                                                                                    | Ve                                                          | srbunden (M               | – D                                                                                                    | 2                 |
| Iun verbind<br>o CV-Programmer MD-Programmer u<br>192.168.111.111<br>Reset-Pakete (Standard. 12)                                                                                                    | en drüc<br>nterstützt Programmiervo<br>Tiennen WLAN<br>12                                                                                                    | cken!<br>riagen) [Gesite-Vers<br><u>HILFE</u>                                                                                                    | ion: 1.0.0, Hardware-Version: 100]<br>OK                                                                                                    | Ve                                                          | rbunden (M                | – D<br>IZSpro)                                                                                                    | ,                 |
| Uun verbind<br>o CV-Programmer (MD-Programmer u<br>192.168.111.111<br>Reset-Pakete (Standard. 12)<br>Daten-Pakete (Standard 15)                                                                                                    | Ien drüc<br>nterstützt Programmiervo<br>Tiennen WLAN<br>12<br>15                                                                                                    | cken!<br>Hagen) [Geste-Vers<br><u>HILFE</u><br><u>NACHERI</u>                                                                                                    | ion: 1.0.0, Hardware-Version: 100]<br>OK<br>CHTER ABSCHALTEN                                                                                                    | Ve<br>Temperatur: 41 °C                                     | rbunden (M<br>Protokoli:  | – D<br>IZSpro)<br>ECC                                                                                                    | ,                 |
| Jun verbind<br>6 (V-Pogrammer WD-Programmer u<br>192.168.111.111<br>Reset-Pakete (Standard: 12)<br>Daten-Pakete (Standard 15)<br>MD.Website öffnen                                                                                                    | Ien drüc<br>nterstützt Programmieroo<br>Tiennen WLAN<br>12<br>15<br>andem                                                                                                    | Cken!<br>rdagen) [Gerätte-Vers<br>HILFE<br>NACHREL<br>COMPAT                                                                                                    | ien 1.8.0, Hardware-Version: 100]<br>OK<br>CHTEN ABSCHALTEN<br>L-MODUS<br>STOP                                                                                                    | Ve<br>Temperatur: 41 °C<br>Spannung: 24,1 V                 | rbunden (M<br>Protokoll:  | – D<br>IZSpro)<br>ECC                                                                                                    |                   |
| Jun verbind<br>o (v. Programmer Mb. Programmer M<br>192, 168, 111, 111<br>Resoft-Pakeler (Standard 12)<br>Daten-Pakeler (Standard 15)<br>MD Websile: öfflene<br>Staffort (Starfweien Staff verbinder)                                                                                                    | len drüd<br>terstütt Programmievo<br>Termene WLAN<br>12<br>15<br>indem<br>LAGE/TEMPLATE FEED                                                                                                    | CKEN!<br>Idagen) [Gerate-Vers<br>HILFE<br>NACHTRE<br>COMPAT<br>BACK UPDATE AUT                                                                                                    | Ion 1.0.1, Hardware-Version: 100]<br>OK<br>CHTEN ABSCHALTEN<br>1_MODUS STOP                                                                                                    | Ve<br>Temperatur: 41 °C<br>Spannung: 24,1 V<br>Strom: 0 mA  | rbunden (M<br>Protokoll:  | – D<br>IZSpro)<br>ECC                                                                                                    |                   |
| Jun verbind           02.468.111.111           RoseF.Pakele (Standard 12)           John-Pakele (Standard 12)           MD Wabaile äffner           LEB O' TEST-FAHERN SUS VIS           Bitstellung (bsp. C*22.9)           Bit - einer eine einer                                                                                                    | Ien drüt           Tærene NLAN           12           15           inder           UGE/FERPART           PE @ _ B2 _ B1                                                                                                    | CKEN!<br>Hagen) [Gerate-Vers<br>HILFE<br>NACHER<br>SCHNEL<br>COMPAT<br>ACK UPDATE AUT<br>BE0                                                                                                    | Ion 1.5.0, Hardware-Varsion: 100]<br>OK<br>CHTEN ABSCHALTEN<br>L-MODUS<br>STOP<br>IOMATIKFUNITON I INSIG CONTROL<br>December for Microsoften Insign<br>The Microsoften Insign                                                                                                    | Ve<br>Temperatur: 41 °C<br>Spannung: 24,1 V<br>Stom: 0 mA   | rbunden (M<br>Protokoli:  | LZSpro)<br>ZCUBE<br>OCC<br>MD Decoder<br>Spere offnen                                                                                                    | )<br>801 (        |
| Jun verbind           6 (1-Programmer MS-Programmer MS-Programmer                                                                                                    | len drüc<br>Tennen WLAN<br>12<br>15<br>isdam<br>LKGE-TEMPLATE FEEDE<br>CV49)<br>Bes Bez Bez Bet                                                                                                    | CKEN!<br>Hagen) [Gesite-Vers<br>HILFE<br>NACH RE<br>SCHNEL<br>COMPAT<br>ACK UPDATE AUT<br>BE0                                                                                                    | ien 1.0.1, Hardware-Version 100]<br>OK<br>CHTEN ABSCHALTEN<br>L-MODUS<br>- MODUS<br>OM/TIGUINTON I Solar Coll/TRO<br>Decoder/for lawn<br>Decoder/for lawn<br>Horstellor:                                                                                                    | Ve<br>Temperatur: 41°C<br>Spannung: 24,1 V<br>©Strom: 0 mA  | rbunden (M<br>Protokoli:  | LZSpro)<br>ELUE<br>DCC<br>MD Decoder<br>Sparre offten                                                                                                    |                   |
| Lun verbind<br>B CY-Poguenne (ND Poguenne<br>192 (B411) 111<br>Reset-Pakete (Standard 12)<br>Ddte-Pakete (Standard 15)<br>MD Website öffnen<br>MD Website öffnen<br>MD Website öffn                                                                                                    | Ien drüt<br>terstät Programmero<br>Termen WUN<br>12<br>15<br>arden<br>CU42FTERFLATE FEEDE<br>CU49)<br>B B2 B2 B41<br>Lange Lokadresse                                                                                                    | CKEN!<br>rfagen) [Geste-Vers<br>HILFE<br>NACHERS<br>SCHNER<br>COMPAT<br>BRO<br>Derechnen                                                                                                    | ian 1.5.1, Hardware-Varsion, 100]<br>OK<br>CHTEN ABSCHALTEN<br>LAMODUS<br>F-MODUS<br>STOP<br>OutsTarture Town Control<br>December<br>Horstolio:<br>Version:                                                                                                    | Ve<br>Temperatur: 41 °C<br>Spannung: 24,1 V<br>©strom: 0 mA | rbunden (M<br>Protokoli   | LZSpro)<br>ELUSE<br>OCC<br>MD Decoder<br>Spere offien                                                                                                    | ,                 |
| Uun verbind<br>0 (V-Pogammer MD Pogammer<br>192 168 111 11<br>Reset-Pakete (Standard 12)<br>Daten-Pakete (Standard 15)<br>MD Website öffnen<br>LILIS (V TEST-FAHEDN SUS VOR<br>Bitstellung (to gw. CV29,<br>CV Wet<br>B B B                                                                                                    | Ieen drüd<br>Termen WLAU<br>12<br>15<br>indem<br>LKGE/TEMPLATE FEED<br>CV49)<br>BE 0 BE 0 E1 E1<br>Lange Lokadresse<br>9 B CV17                                                                                                    | Cken!<br>Identified (Gette-Vern<br>HILFE<br>CAMPAT<br>COMPAT<br>NACK UPDATE AU<br>DACK UPDATE AU<br>DACK UPDATE AU<br>DACK UPDATE AU<br>DACK UPDATE AU<br>DACK<br>DACKEN<br>CAMPAT                                                                                                    | Ion 1.0.0, Hardware-Version: 100]<br>OK<br>CHTEN ABSCHALTEN<br>L-MODUS<br>MATINGUINTON - With CONTROL<br>Matinguinton - With Control<br>Matinguinton - With Control<br>Matinguinton - With Cont                                                                                                    | Ve<br>Temperatur: 41 °C<br>Spannung: 24,1 V<br>Strom: 0 mA  | rbunden (M<br>Protokoli   | The second second secon | 2<br>88<br>9<br>9 |
| Uun verbind<br>D CV-Programmer (MD-Programmer M<br>192-168-111-111<br>ResetP-Pakete (Standard 12)<br>Daten-Pakete (Standard 15)<br>MD Webasie differen<br>MD Webasie differen<br>Bitsteilung (topyn: CV29),<br>CV Wet<br>Bitsteilung (topyn: CV29),<br>CV Wet<br>Bitsteilung (topyn: CV29),<br>CV Wet<br>Bitsteilung (topyn: CV29),<br>CV Wet                                                                                                    | Ieen drüid<br>terestist Programmiero<br>Terrene WLAN<br>12<br>15<br>indee<br>LAGE/TEMPLATE FEEDI<br>CV489<br>10 Bis Bis 2 Bis<br>Lange Lokadresse<br>9 8 CV17<br>Bendrene CV18                                                                                                    | cken!<br>http://cente-iver<br>HILFE<br>Sci-Inter<br>Sci-Inter<br>Bas<br>back upcarte aur<br>back upcarte aur<br>back u                                                                                                    | Ion 1.0.0, Hardware Version 100]<br>OK<br>CHTEN ADSCHAITEN<br>L-MOOUS<br>-MOOUS<br>CINATINETUNETON - Nion CONTROL<br>Decodersys 1:<br>Decodertyp 1:<br>Decodertyp 2:                                                                                                    | Ve<br>Temperatur: 41 °C<br>Spannung: 24,1 V<br>Stom: 0 mA   | rbunden (M<br>Protokoli:  | IZSpro)<br>ELTE<br>OCC<br>MD Decoder<br>Sperre offten                                                                                                    |                   |
| Lun verbind<br>D CV-Pogamer (MD-Pogamer /<br>192:163:11:111<br>RossP-Pakete (Standard: 12)<br>Daten-Pakete (Standard: 13)<br>MD Webate (Standard: 13)<br>MD Webate (Standard: 13)<br>MD Webate (Standard: 12)<br>Bitsleibung (Soyn: CV29,<br>Bitsleibung (Soyn: CV29,<br>CV Wet<br>CV Wet<br>CV Wet<br>CV Wet                                                                                                    | Ien drüd<br>Teensen WUM<br>12<br>13<br>15<br>15<br>16<br>16<br>16<br>16<br>16<br>16<br>16<br>16<br>16<br>16                                                                                                    | CKEN!<br>Hayen (Gente-Ven<br>HILFE<br>COMPAT<br>SCH-VE<br>Darechnen<br>=<br>=<br>*                                                                                                    | Ion 1.0.0, Hardware Version 100]<br>OK<br>CHTEN ADSCHAITEN<br>L-MODUS<br>-MODUS<br>-<br>MODUS<br>-<br>MODUS<br>-<br>MOD | Ve<br>Temperatur: 41 °C<br>Spannung: 24,1 V<br>stom: 0 mA   | rbunden (M<br>Protokoli:  | - CZSpro)<br>EZSpro)<br>CCC<br>MD Decoder<br>Spere offnen                                                                                                    | 2<br>•            |
| Jun verbind           6 (2+Pagament //b Programme //b           192 / 68 11 111           Reset Pakele (Standard 12)           Joshen-Pakele (Standard 15)           MD Website öffnem           LLEGY TEST-Awellen SUSI VON           Bitsleding (bype: CV29)           B' Sing Sing (CV29)           CV         Wet           B         B           CV         Wet           B         B           CV         Wet           B         B                                                                                                    | Ien drüd<br>Terren VILAN<br>12<br>15<br>16<br>16<br>18<br>18<br>19<br>10<br>10<br>10<br>10<br>10<br>10<br>10<br>10<br>10<br>10                                                                                                    | rtegen) (Geste-Vern<br>HELFE<br>BCHWEL<br>COMPAT<br>COMPAT<br>BC<br>Derechnen<br>C                                                                                                    | ion 1.8.8, Hedware Version 100]<br>OK<br>CHTEN ABSCHALTEN<br>L-MODUS<br>STOP<br>Decoderty and the Decoder<br>Metabolism<br>Herstellen:<br>Version:<br>Decodertyp 1:<br>Decodertyp 2:                                                                                                    | Ve<br>Temperatur: 41 °C<br>Spannung: 24,1 V<br>Strom: 0 mA  | arbunden (M<br>Protokoli: | IZSpro)<br>CCC<br>MD Decoder<br>Spere offnen                                                                                                    |                   |
| Dun verbind           0: V-Programmer JND-Programmer JND-Progr                                                                                                    | Ieen drüd<br>terstütt Programmeno<br>Tersten WLAN<br>12<br>15<br>3 ander<br>LAGE-TEMPLATE FEED<br>2V49)<br>Bei Ba Ba Ba Bt<br>14<br>Lange Lokadresse<br>29 B (CV17<br>Benchmar Gaba                                                                                                    | Cken!<br>HILFE<br>Discrete Var<br>HILFE<br>Discrete Var<br>Discrete<br>Discrete<br>Disc                                                                                        | Ion 1.0.1, Hardware Version: 100]<br>OK<br>CHTEN ABSCHALTEN<br>L-MODUS<br>WANDUS<br>STOP<br>Decodersfor Ion<br>Marstellar:<br>Version:<br>Decodersfor Ion<br>Decodertyp 1:<br>Decodertyp 2:                                                                                                    | Ve<br>Temperatur: 41 °C<br>Spannung: 24,1 V<br>Strom: 0 mA  | rbunden (M<br>Protokoli:  | MD Decoder<br>Spere offeren                                                                                                    |                   |
| Lun verbind<br>b CV-hogammer (ND Physmer of<br>192.168.111.11<br>Reset-Pakete (Standard.12)<br>Date-Pakete (Standard.15)<br>MCW-basite öffnese<br>LISCY TESTAHED Soll Vol<br>Bistelang (Sper CV29,<br>D PT D B Bistelang<br>CV Wet<br>CV Wet<br>D B D B<br>Rogster Wet<br>D B D B<br>D B<br>D B D B<br>D B<br>D B<br>D B<br>D B<br>D B                                                                                                    | Ien drük<br>Teren WUM<br>12<br>15<br>15<br>16<br>16<br>16<br>16<br>16<br>16<br>16<br>16<br>16<br>16                                                                                                    | CKERI<br>HILE<br>HILE<br>COMPAT<br>COMPAT<br>NOCOMPAT<br>NOCOMPAT                                                                                      | Ion 1.52, Hardware-Version, 100]<br>OK<br>CHTEN ABSCHALTEN<br>LMOOUS<br>FMOOUS<br>STOP<br>OwnTerUnited International<br>Decodering<br>Decodering 1:<br>Decodering 2:<br>CV-Liste lesen/schreiber                                                                                                    | Ve<br>Temperatur 41 °C<br>Spannung 24,1 V<br>stom: 0 mA     | rbunden (M<br>Protokoli:  | IZSpro)<br>IZSpro)<br>IZCIII<br>ICCIII<br>MD Decoder<br>Spere officen                                                                                                    | 2                 |
| Lun verbind<br>b CV-Pogemer (ND Pogemer of<br>192 168 111 111<br>Reset-Pakete (Standard 12)<br>Diden-Pakete (Standard 15)<br>MD Webate öffnen<br>LISCY TETFAHED 500 Vol<br>DT 0 00 00 00 00<br>DT 0 00 00 00 00<br>DT 0 00 00 00<br>DT 0 00 00 00<br>DT 0 00 00<br>DT 0 00 00<br>DT 0 00 00<br>DT 0 00<br>DT 0 | Ien drüc<br>Twen WUM<br>12<br>15<br>15<br>16<br>16<br>16<br>16<br>16<br>16<br>16<br>16<br>16<br>16                                                                                                    | cken!<br>http://commons.com/<br>HILEE<br>Contention<br>Contention<br>Content                                                                                                    | ian 1.8.8, Hardware-Varsion, 100]<br>OK<br>CHTEN ABSCHALTEN<br>LAMODUS STOP<br>CMATGUDIS SWIR CONTROL<br>Decoderty 2<br>Decodertyp 1:<br>Decodertyp 2:<br>CV-Liste lesen/schreiber<br>CV-Liste lesen/schreiber                                                                                                    | Ve<br>Temperatur 41 °C<br>Spannung 24,1 V<br>Stom: 0 mA     | Protokoli:                | IZSpro)<br>IZSpro)<br>ICC<br>ICC<br>MD Decoder<br>Spere offeen<br>ar, CV, Wert):<br>tet axewithen<br>ABBRUCH                                                                                                    |                   |
| Jun verbind       6: V-Pogenene MD Programme ID       6: V-Pogenene MD Programme ID       102: 168: 11: 111       Reset-Pakele (Standard 12)       Joann-Pakele (Standard 15)       MD Website öffnem       LILE V       TEST-Awilling (Sym: V-V20)       Bitsleding (Sym: V-V20)       CV     Wet       V     B       V/VIER     V/VIER       V     Vet       B     B       Program     Vert       B     B       Program     Program                                                                                                    | Ien drüd<br>Terren VILAN<br>12<br>15<br>30400<br>CV49)<br>Benchen CV18<br>Weichenadresse<br>29 2 CV17<br>Benchen CV18<br>Meichen CV18<br>1 2 20<br>CV49<br>Benchen CV18                                                                                                    | Cken!<br>HILFE<br>BIGGINE<br>COMPAN<br>COMPAN<br>BIGGINE<br>BIGGINE<br>BIGI | ien 1.8.8, Hechere-Version: 100]<br>OK<br>CHTEN ABSCHALTEN<br>L-MODUS<br>STOP<br>Decoder/Se leading<br>Mortisellen:<br>Version:<br>Decoder/typ 1:<br>Decoder/typ 2:<br>CV-Liste lesen/schreiber<br>CV-Liste lesen/schreiber                                                                                                    | Ve<br>Temperatur: 41 °C<br>Spannung: 24,1 V<br>Strom: 0 mA  | Protokoli:                | MD Decoder<br>Spore officer                                                                                                    |                   |
| Jun verbind       D: CV-Programmer (MD-Programmer MD-Programmer (MD-Programmer (MD-Programmer MD-Programmer MD-Programer MD-Programmer MD-Programmer MD-Programmer MD-Program                                                                                                    | Ieen drüü       Temes WLM       12       15       16       16       17       18       18       19       10       10       15       16       17       18       19       10       10       10       11       12       12       13       14       15       15       15       16       17       18       18       19       10       18       19       10       10       11       12       12       13       14       15       15       16       16       17       18       18       19       10       10       10       10       10       10       10       10       10       10       10       10       10        10 | cken!<br>degen) [Gente-Ven<br>HILE<br>Charles<br>Schwei<br>Charles<br>Charles<br>Charles<br>HILE<br>Charles<br>Charles<br>Ch                                                                                                    | Ion: 1.0.1, Hardware Version: 100]<br>OK<br>CHTEN ABSCHALTEN<br>1-MOOUS<br>- MOOUS<br>- MOOUS                                                                                                    | Ve<br>Temperatur: 41 °C<br>Spannung: 24,1 V<br>Stom: 0 mA   | abunden (M<br>Protokoli:  | MD Decoder<br>Scene (Affen<br>ar, CV, Wort):<br>tet auto-Affen<br>AleRuck                                                                                                    |                   |
| Lun verbind<br>b CV-hogamme (ND Phighmer of<br>192.168.111.11<br>Reset-Pakete (Standard.12)<br>Daten-Pakete (Standard.15)<br>MD Webate öffnes<br>LISCY TESTAHED Sold Vol<br>Bistelang (Sporg VC29,<br>D PT D B B B B B C<br>CV Wet<br>CV Wet<br>Bistelang (Sporg VC29,<br>CV Wet<br>Bistelang (Sporg VC29,<br>D PT D B B B<br>Bistelang (Sporg VC29,<br>D PT D B B B<br>Bistelang (Sporg VC29,<br>D PT D B B B<br>Bistelang (Sporg VC29,<br>D PT D B B B<br>Bistelang (Sporg VC29,<br>D PT D B B B<br>Bistelang (Sporg VC29,<br>D PT D B B B<br>Bistelang (Sporg VC29,<br>D PT D B B B<br>Bistelang (Sporg VC29,<br>D PT D B B B<br>Bistelang (Sporg VC29,<br>D PT D B B B<br>Bistelang (Sporg VC29,<br>D PT D B B B B<br>Bistelang (Sporg VC29,<br>D PT D B B B B<br>Bistelang (Sporg VC29,<br>D PT D B B B B<br>B B B B B B B B B B<br>B B B B B                                                                                                    | Ien drük<br>Twen WUM<br>12<br>15<br>15<br>16<br>16<br>16<br>16<br>16<br>16<br>16<br>16<br>16<br>16                                                                                                    | cken!<br>HILE<br>HILE<br>COMPAT<br>COMPAT<br>COM                                                                                                    | Ian 1.52, Hardware Varion, 100]<br>OK<br>CHTEN ABSCHALTEN<br>LMOOUS STOP<br>CMOOUS STOP<br>Decodery<br>Hersteller:<br>Version:<br>Decodertyp 1:<br>Decodertyp 2:<br>CV-Liste lesen/schreiber<br>CV-Liste lesen/schreiber<br>CV-Liste lesen/schreiber<br>CV-Liste lesen/schreiber<br>CV-Liste lesen/schreiber<br>CV-Liste lesen/schreiber                                                                                                    | Ve<br>Temperatur 41 °C<br>Spannung 24,1 V<br>strom 0 mA     | rbunden (M<br>Protokoli:  | ID Decoder<br>MD Decoder<br>Source officen<br>ar; CV, Wert];<br>ter ausselften<br>Aleenuck                                                                                                    |                   |

mit MZSPro als Bestätigung.

5.

Wir sehen oben rechts Verbunden

- 6. Jetzt könne wir zum Beispiel die WLANMaus einbinden.
  - a. Siehe Handbuch WLAN-Maus
  - b. Diese muss bleiben, auch wenn wir gleich die IP-ändern in der WLAN\_Maus nicht ändern
- 7. Nun öffnen wir einen Browser (hier googleChrom) und geben die IP in der Leiste oben ein. Es erschein dieses Fenster

| O MO-LICTRONICS M2500 X +                                                                                                    | - o ×                   |
|----------------------------------------------------------------------------------------------------|-------------------------|
| ← → C Δ Akith sider [192.158.111.11]                                                                                                    | ☆ <b>(5</b> ) :         |
| 🖽 Apsi 💿 RG CCVID-19 Ger. 🔹 Gepulater Verdamp. 🌔 Suchergebraise 🕨 Anathor fun Itabi 🥎 Intgru//www.uglabu. 149 KCNTART-MD-ELE. 💆 Informationen zum. 🁔 Verdunklangerolis 🌍 - Lokomothen   M 🧧 Anathor fun Itabi | » 🧧 Weitere Lesezeichen |
| MD mXion MZSpro WLAN Einstellungen                                                                                                    |                         |
| WiFi Access-Point                                                                                                    |                         |
| IP: 192.168.111.111<br>Netzwerkname (SSDI): mXion MZSpro<br>Paswort: MDELEC1207<br>Kanal-ID: 6                                                                                                    |                         |
| ViFi Client<br>P                                                                                                    |                         |
| DBCP_1<br>RFM-Funk                                                                                                    |                         |
| Kanal 0<br>Band 0                                                                                                    |                         |
| XpressNet-ID                                                                                                    |                         |
| 1D: 0                                                                                                    |                         |
| Senden                                                                                                    |                         |
| Informationen zu diesem Produkt und der MD-Welt finden Sie auf vww.md-electronics.de<br>Bei Serviceanfingen & Hilfe richten Sie sich bitte an: info@md-electronics.de                                         |                         |
| Copyright (c) 2019 MD-ELECTRONICS. Alle Rechte vorbehalten. WLAN-Version: 1.01, Zentralen-Version: 1.1.0                                                                                                    |                         |
|                                                                                                    |                         |

In den blau eingekreisten Bereich die Daten deines WLAN-Netzes eingeben. Nach dem Drücken des Sende-Button -Zeit lassen – kommt die IP die der Router vergeben hat. Hier die IP 192.xxx.xxx.89. Diese muss in iTrain eingegeben werden.

Der Port 21105 sollte von Roco Z21 übernommen werden.

Nun zurück zum itrain. Also die IP eingeben – Port eingeben – alles andere lassen.

Weiterhin muss man unter Spezifikation den Haken aus dem Offset für Zubehör rausnehmen. Sonst stimmen die Weichenadressen nicht. Mit übernehmen einstellen.

| 🚺 Sc  | hnittst  | elleneditor (2) |                     | ×                                                                                                    |
|-------|----------|-----------------|---------------------|----------------------------------------------------------------------------------------------------|
| Aktiv | Typ<br>N | Name<br>booster | Beschreibung testen | Name booster<br>Beschreibung testen                                                                                                    |
|       |          | (aom            | (stratto            | Steuerungstip ⊘Fehrzeuge ∑2ubehör ⊘Rüdomeldungen<br>Algemein Verbindung Spezifisch Bild Kommentar<br>Netzwerk<br>IP-Adresse 192.158.178.89<br>Port 21.103 ©<br>Empfrangsport 0 ©<br>Timeout 2.000 ms © |
|       | Neu      | Kopieren        | Löschen             | Übernehmen Zurücksetzen Leeren                                                                                                    |

Wenn wir jetzt die Verbindung herstellen und es zu keiner Kommunikation kommt kann man das

mittels der Taste Suche mal überprüfen. Es müsste alles kurz grau werden und dann alles wieder schwarz sein. Wenn keine Verbindung zustande kommt – Es wird eine Fehlermeldung kommen – den Port im Router (z.B. Fritzbox) freigeben. Es kann sein, dass der Router den Port blockiert und somit keine Verbindung zustande kommt.

Itrain hat die Verbindung gefunden. Nun können wir weitermachen. Wenn nicht – folgendes Prüfen:

- Ist die WLAN-Verbindung eingeschaltet
- Port freigegeben
- IP richtig nicht die gelieferte 192.168.111.111 sondern die z.B.192.xxx.xxx.89

## 1.2. Einbinden der Weichen

Die Weichen werden einfach an den Decoder VKW angeschlossen. Wenn der Deckel ab ist sehen wir die vier rechteeckigen schwarzen Bauteile (Dioden im Bild links). Das ist der Gleisanschluss. GS1 und GS2 – der Deckel passt nämlich auch andersrum auf das Gehäuse.

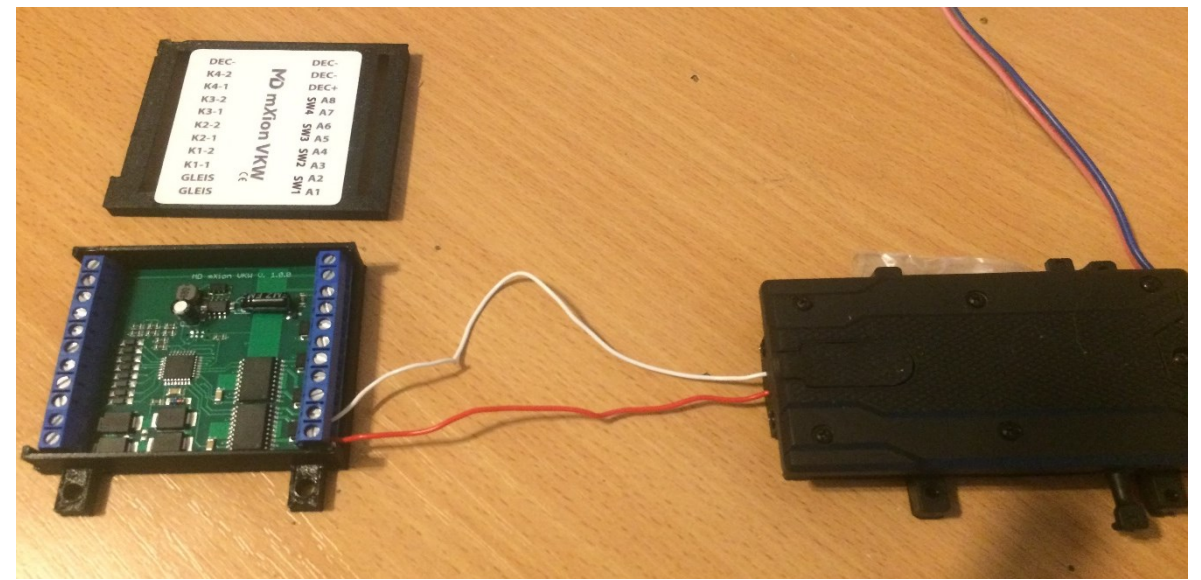

Im Bild haben wir nun eine Weichensteuerung angeschlossen. Diese befindet sich an SW1.

An das Gleis müssen wir nun die DCC-Leitung anschließen. Die Polung ist egal.

Jetzt können wir unsere erste Weiche in der Itrain-Software eingestellt.

Erst prüfen wir mal, ob die Weiche am MZSPro funktioniert. Wir machen das Tool auf und stellen die Verbindung her!

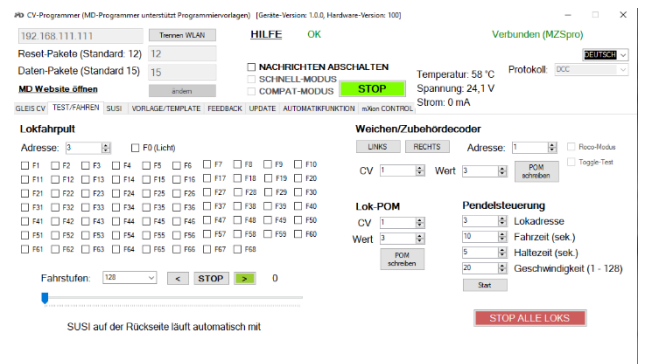

Das muß dann so aussehen. Jetzt gehen wir auf den Reiter Testen/Fahren und könne nun über die Taste Links rechts die Weiche bewegen, wenn alles vom Werk kommt. Das bedeutet die SW1 (wie oben angeschlossen) ist auf die Adresse 1 festgelegt.

Wir könne das überprüfen, ob die SW1 auch wirklich 1 ist.

| Trennen WLAN                                                                                      | HILFE OK                                                                                                    |                                                                                                    | Verbunden (                                                                                                    | (MZSpro)                                                                                                    |
|---------------------------------------------------------------------------------------------------|----------------------------------------------------------------------------------------------------|----------------------------------------------------------------------------------------------------|----------------------------------------------------------------------------------------------------|----------------------------------------------------------------------------------------------------|
| 12                                                                                                |                                                                                                    |                                                                                                    |                                                                                                    | DEUTSCH                                                                                                    |
| 15                                                                                                | NACHRICHTEN ABSCHALT                                                                                                    | Temperatur                                                                                                    | : 60 °C Protokol                                                                                                    | DCC                                                                                                    |
| ändem                                                                                             | COMPAT-MODUS STC                                                                                                    | P Spannung:                                                                                                    | 24,06 V                                                                                                    |                                                                                                    |
| RLAGE/TEMPLATE FEEDBACK                                                                           | UPDATE AUTOMATIKFUNKTION mXo                                                                                                    | CONTROL Strom: 0 m/                                                                                                    | A                                                                                                    |                                                                                                    |
| CV49)<br>□ 8x3 1 8x2 □ 8x1 □ 8x                                                                   | Decoderinfos<br>(nur MD-Dec                                                                                                    | lesen<br>oder)                                                                                                    |                                                                                                    | MD Decoder<br>Sperre öffnen                                                                                                    |
|                                                                                                   | Hersteller                                                                                                    |                                                                                                    |                                                                                                    |                                                                                                    |
| Lange Lokadresse bere                                                                             | chnen Version:                                                                                                    |                                                                                                    |                                                                                                    |                                                                                                    |
| 99 😨 CV17 =                                                                                       | Decodertyp 1:                                                                                                    |                                                                                                    |                                                                                                    |                                                                                                    |
| Berechnen CV18 =                                                                                  | Decodertyp 2:                                                                                                    |                                                                                                    |                                                                                                    |                                                                                                    |
| Lokadresse Lokadresse                                                                             |                                                                                                    |                                                                                                    |                                                                                                    |                                                                                                    |
| lesen schreiben                                                                                   |                                                                                                    |                                                                                                    |                                                                                                    |                                                                                                    |
| lesen scheiben<br>Weichenadresse berech                                                           | nen                                                                                                    |                                                                                                    |                                                                                                    |                                                                                                    |
| Veichenadresse berech                                                                             | nen<br>CV-Liste lesen/s                                                                                                    | chreiben (Format: Ze                                                                                                    | ilenweise Kommer                                                                                                    | ntar;CV,Wert):                                                                                                    |
| Veichenadresse berech                                                                             | nen<br>CV-Liste lesen/s                                                                                                    | chreiben (Format: Ze                                                                                                    | ilenweise Kommer                                                                                                    | ntar;CV,Wert):<br>Datei auswählen                                                                                                    |
| lesen     scheben       Weichenadresse berech       1     CV hoch =       Berechnen     CV tief = | nnen<br>CV-Liste lesen/s<br>CV-Liste schreiben                                                                                           | chreiben (Format: Ze                                                                                                    | illenweise Kommer                                                                                                    | ntar;CV;Wert):<br>Datei auswählen<br>ABBRUCH                                                                                                    |
| Veichenadresse berech<br>1 5 CV hoch =<br>Beredmen CV tief =                                      | CV-Liste lesen's<br>CV-Liste scheben<br>CV-Liste scheben<br>Für SX6 #<br>Funktionstaste and<br>Einzellautstarke and                      | CV-Late lesen                                                                                                    | ilenweise Kommer<br>Lute entelen<br>Sie dem Soundda<br>Schreben                                                                                                    | ntar;CV;Wert):<br>Date auswählen<br>ABBRUCH<br>tenblatt<br>Lesen                                                                                                    |
|                                                                                                   | 12<br>3 avden TE FEEDBACK<br>CCV49)<br>Bra ⊘ Br2 © Br1 = B<br>Lange Lokadresse bere<br>99 € CV17 =<br>Berstmm CV18 =<br>10 ard mm CV18 = | 12         ■ MACHRICHTEN ABSCHALT           15         ■ SCHNELL-MODUS           wiee         COMPATAMODUS           COMPATAMODUS         STG           Bal Bal Bal Bal         Bal Bal           Bal Bal Bal Bal         Bal Bal           Bal Grant         Version:           Bal Grant         Decodering           Bal Grant         Decodering | 12         ■ MACH-RICHTEN ABSCHALTEN         Temperature           15         ■ GAHRELH-MOOUS         Stormer           weien         □ COMPATHADOUS         STOP           0         □ COMPATHADOUS         STOP           0         □ COMPATHADOUS         STOP           0         □ COMPATHADOUS         STOP           0         □ COMPATHADOUS         STOP           0         □ COMPATHADOUS         STOP           0         □ COMPATHADOUS         STOP           0         □ COMPATHADOUS         Storm 0 mu           0         □ COVID         ■           0         □ COVID         ■           0         □ COVID         ■           0         □ COVID         ■           0         □ COVID         ■           0         □ COVID         ■           0         □ COVID         ■           0         □ COVID         ■           0         □ COVID         ■           0         □ COVID         ■ | 12         ■ AG-HRICHTEN ABSCHALTEN<br>S GENNELL-MOOUS         Temperatur: 60 °C<br>Spannung 24.06 V         Potokol<br>Spannung 24.06 V           weien<br>GOWART-MOOUS         STOP<br>STOP         Spannung 24.06 V         Spannung 24.06 V           Lobertomuter<br>Bel Bal Bal Bal Bal Bal Bal Bal Bal Bal Ba |

Wenn wir auf Gleis CV gehen und in die Zeile CV - 121 eingeben und auf Lesen drücken kommt die Adresse. Aufpassen, das kein anderes Gerät auf dem Gleis steht, wo die MZSPro zugreift. Sonst lesen sie irgendein Gerät!

| CV Nr: | Beschreibung/Description  | Wert/Value | Min | Max |
|--------|---------------------------|------------|-----|-----|
| 0118   | Weichenausgang invers     | 0          | 0   | 255 |
| 0120   | SW1 Adresse               | 0          | 0   | 255 |
| 0121   |                           | 1          | 0   | 255 |
| 0122   | SW1 Dimmwert              | 100        | 0   | 100 |
| 0123   | SW1 Autom. Rückschaltzeit | 0          | 0   | 255 |
| 0124   | SW1 Abschaltzeit          | 5          | 0   | 255 |
| 0125   | SW2 Adresse               | 0          | 0   | 255 |
| 0126   |                           | 2          | 0   | 255 |
| 0127   | SW2 Dimmwert              | 100        | 0   | 100 |
| 0128   | SW2 Autom. Rückschaltzeit | 0          | 0   | 255 |
| 0129   | SW2 Abschaltzeit          | 5          | 0   | 255 |

Allgemein Schaltausgänge 1 Schaltausgänge 2 CV Liste

SW3 Adresse

SW3 Dimmwert

SW3 Abschaltzeit

SW4 Adresse

SW4 Dimmwert

SW4 Abschaltzeit

A1 Dimmwert

A2 Dimmwert

A1 Schaltausgang 1

A2 Schaltausgang 2

A3 Schaltausgang 3

SW3 Autom. Rückschaltzeit

SW4 Autom. Rückschaltzeit

Hier sehen wir eine Übersicht. 0120 ist die SW1 Adresse – aber die hohe Adresse – die wollen wir hier nicht. 0121 ist die niedere Adresse von SW1 und diese ist 1 – wir könne diese bis auf 255 ändern. Somit sind wir also in der Lage 255 Adressen zu vergeben.

Wir sehen, das SW2 (CV0126) = 2 ist usw.

Über die Eingabe oben können wir nicht nur die Adressen lesen, sondern auch schreiben. Somit sind wir in der Lage die Adressen genau zu bestimmen, die wir nutzen wollen.

Wenn das mit den Tasten rechts/links funktioniert, könne wir nun ins iTrain gehen.

Standard

| realine       | W20                |          |          |            |             |           |
|---------------|--------------------|----------|----------|------------|-------------|-----------|
| Beschreibung  | Ausfahrt Parallelg | leis     |          |            |             |           |
| Тур           | Veiche Rech        | ts       | ~        | Grundstell | ung 🛛 🖌 G   | erade v   |
| Schnittstelle | N booster : tes    | ten      | ~        |            |             |           |
| Protokol      | DCC                |          | $\sim$   | Vorein     | stellung    |           |
| Schaltdauer   |                    | 2        | 250 ms 🌲 | Vorein     | stellung    |           |
| Adresse       | Einzel             |          | ~        |            |             |           |
| 1             |                    |          | 1 🜩      |            |             |           |
|               | Zustandsabbildung  |          |          | Zustands   | ückmeldun   | 9         |
| Länge +       | Geschwindigkeit    | Optionen | Relais   | Konfigu    | iration     | Kommentar |
| Zustand       |                    | Länge    |          | Gesc       | hwindigkeit |           |
| Gerade        |                    |          |          | 20 cm      | Freie       | Fahrt     |
| Rund          |                    |          |          | 20 cm      | Erm         | áßigt     |

Nach dem rechtsklick mit der Maus über der ersten Weiche kommen wir zu deren Einstellung – Eigenschaften.

Hier müssen wir nur beachten, dass wir die Schnittstelle auswählen (Name:Beschreibung)– siehe oben – die Voreinstellungen lassen – und Adresse auf Einzel und den Wert auf 1 (SW1) stellen.

Übernehmen drücken – nicht vergessen – und nun könne wir die Weiche schalten, indem wir auf das Gleisbild klicken.

Jetz alle anderen Weichen in gleicher Weise einrichten. Natürlich immer eine andere Adresse vergeben.